# XW Series Operating Instructions

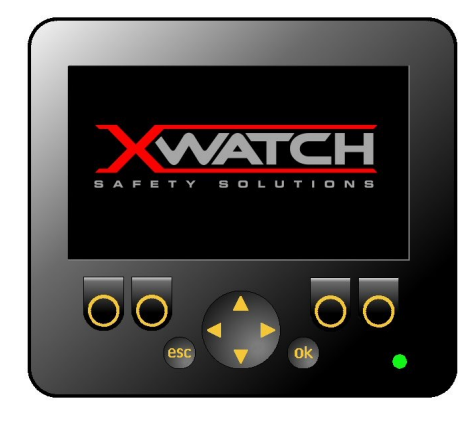

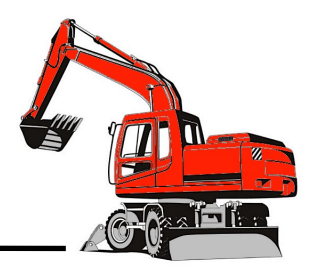

During normal operation the safe working load of a crane should not be exceeded. Therefore, the warning of overload should not be used as a normal operating facility. Certain statutory requirements do not permit the safe working load to be exceeded except for the purpose of testing.

This Rated Capacity Indicator is not suitable for use in explosive atmospheres. Adjustment by unauthorised persons will invalidate any warranty or certification supplied.

This manual covers the following XW Series products:

| XW1 | Height Limiter                                        |
|-----|-------------------------------------------------------|
| XW2 | Rated Capacity Indicator (RCI) with Height Limiter    |
| XW3 | Angular Slew Limiter                                  |
| XW4 | Height and Slew Limiter (Wall and Angular)            |
| XW5 | Rated Capacity Indicator with Height and Slew Limiter |

#### **Document History**

| Version | Date       | Change                                                                                                    |
|---------|------------|----------------------------------------------------------------------------------------------------|
| V1.0    | 27-03-2019 | Initial release                                                                                                    |
| V1.1    | 02-05-2019 | Addition of tele arm and offset boom monitor. Access to dig mode from height and slew limit pages. Fault description added. |
| V1.2    | 17-05-2019 | Addition of Envelope Control. Revised startup graphic.                                                                      |
| V1.3    | 25-07-2019 | Post review corrections prior to printing                                                                                   |
| V1.4    | 10-10-2019 | Addition of offset boom note on page 22                                                                                     |

# Contents

| Sec | tion |                                      | I | Page |
|-----|------|--------------------------------------|---|------|
| 1   |      | General information                  |   |      |
|     | 1.1  | Start up                             | ! | 5    |
|     | 1.2  | External beacons                     | ( | 6    |
|     | 1.3  | Track lock                           | ( | 6    |
|     | 1.4  | Operating the system                 | : | 7    |
|     | 1.5  | Settings key switch                  | 1 | 8    |
|     |      |                                      |   |      |
| 2   |      | RCI Page                             |   |      |
|     | 2.1  | Safe Operation                       | 9 | 9    |
|     | 2.2  | Approaching overload                 | 9 | 9    |
|     | 2.3  | Overload                             | : | 10   |
|     | 2.4  | Hydraulic limitation                 | : | 10   |
|     | 2.5  | Page switching                       | : | 10   |
|     | 2.6  | Disabling the RCI                    | : | 11   |
|     | 2.7  | Overriding the RCI                   | : | 12   |
|     | 2.8  | Offset boom                          | : | 12   |
|     | 2.9  | Digging mode                         | : | 13   |
|     |      |                                      |   |      |
| 3   |      | Height Page                          |   |      |
|     | 3.1  | Standard Monoboom                    | : | 15   |
|     | 3.2  | Rehandling Monoboom                  | : | 15   |
|     | 3.3  | Articulated Boom (forward cylinders) | : | 15   |
|     | 3.4  | Articulated Boom (rear cylinders)    | : | 15   |
|     | 3.5  | Conditions of limitation             | : | 16   |
|     | 3.6  | Height limiter operation             | : | 16   |
|     | 3.7  | At a height limit                    | : | 17   |
|     | 3.8  | Telescopic arm                       | : | 18   |

# Contents

| Section |                              | Page |
|---------|------------------------------|------|
| 3.9     | Setting a height limit       | 19   |
| 3.10    | Disabling the height limiter | 20   |
| 3.11    | Envelope Control             | 21   |
|         |                              |      |
| 4       | Slew Page                    |      |
| 4.1     | Conditions of limitation     | 22   |
| 4.1.1   | Slew walls                   | 22   |
| 4.1.2   | Angular slew                 | 23   |
| 4.2     | Selecting the limit type     | 23   |
| 4.3     | Slew limiter operation       | 24   |
| 4.4     | At a slew limit              | 24   |
| 4.5     | Setting slew limits          | 25   |
| 4.5.1   | Setting slew walls           | 25   |
| 4.5.2   | Setting slew angles          | 26   |
| 4.5     | Disabling the slew limiter   | 27   |
| 5       | Fault Paae                   | 28   |

# 1. General information

#### 1.1 Start up

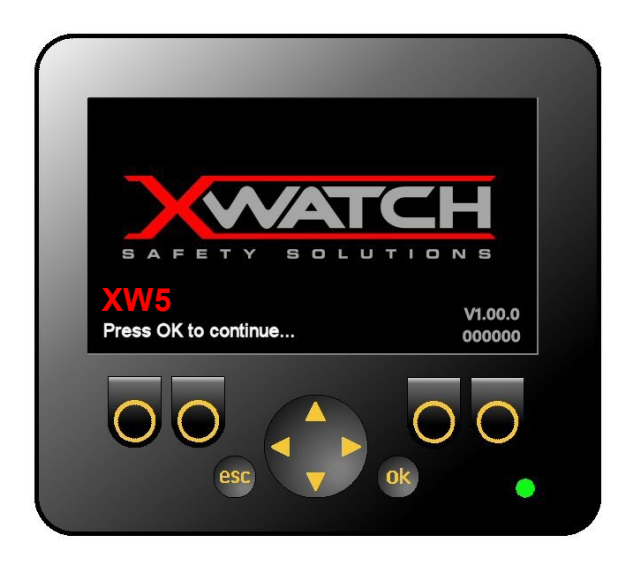

The RCI will start automatically when the machine ignition is switched on. After a short delay, while the system transfers information from the I/O controller, the display above will appear. The RCI will operate after 10 seconds, or immediately if **ok** is pressed. The logo displayed may differ.

The functionality of the RCI is dependent on its set-up. The following additional features may be available:

- Height limiter
- Slew limited
- Envelope control
- Motion control on overload
- Multiple lifting duties (manual or automatic switching)
- Digging aid

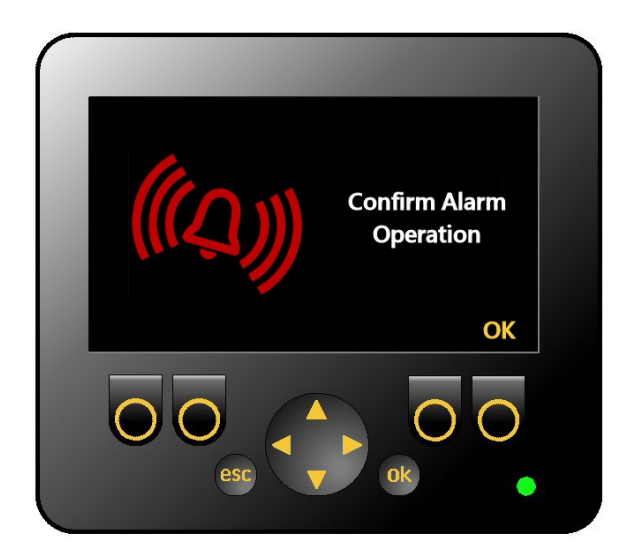

If the XW Series device has an RCI, the page above will be displayed. The internal and external alarm will sound. If the system has hydraulic control, all motion will be inhibited.

Press OK to continue.

#### 1.2 External beacons

The system supports two optional beacons (red and magenta are available). Beacon one is active when the RCI is enabled, and beacon two when either a height or slew limit is enabled.

#### 1.3 Track lock

If the track lock function is enabled, the machine will not travel if either a height or slew limit is active.

#### 1.4 Operating the system

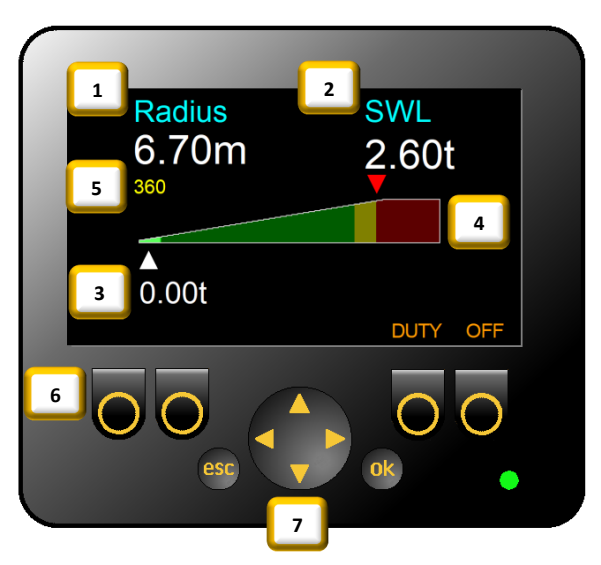

- **Radius** Horizontal distance from the machine slew centre to the lifting point, typically the bucket pin or quick hitch, in metres.
  - **SWL** Maximum safe working load for the current lifting point radius and height, in tonnes
- **3** Hook Load The load currently suspended from the lifting point in tonnes. Note: Will not be accurate if the boom cylinders are at full stroke.
  - **Capacity bar graph** The graph will 'illuminate' from left to right as the lifting capacity is used. The green zone represents 0 to 95% of capacity, the amber zone 95 to 105%, and the red zone 105 to 130%.
- 5

4

2

**Lifting duty** This is the current lifting duty selected. In a single duty system, the **DUTY** button label will not appear.

6

**Function buttons** The system is operated entirely by these four keys. Depending on the system set-up, some of the key labels may not appear. Button labels will change position depending on the operational mode. Buttons with no labels do nothing.

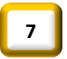

**Data entry buttons** These buttons are only active when height and slew limits need to be manually set and enabled.

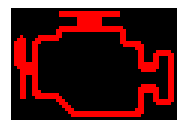

This symbol will appear on the screen if the machine ignition is switched **on** but the engine is **not** running. This to prevent flattening the machine battery if the system has hydraulic motion control.

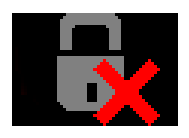

When this symbol appears on the screen, it indicates that any hydraulic motion control is disabled. This will only be during the setting of height and slew limits.

#### 1.5 Settings key switch

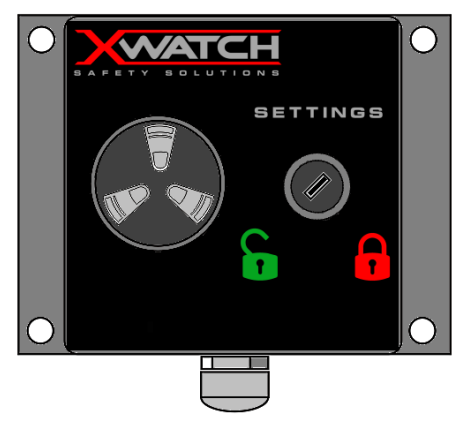

The Settings key switch is an **option** and is mounted inside the machine cab. If fitted, the key must be in the unlocked position to allow the setting of limits and the enable/disable of the operational modes. If the switch is not fitted, all features are available to the operator.

# 2 RCI Page

The lifting capacity being used is indicated by the horizontal bar graph in the centre of the display. The following three sections show how the system will perform.

# 2.1 Safe Operation

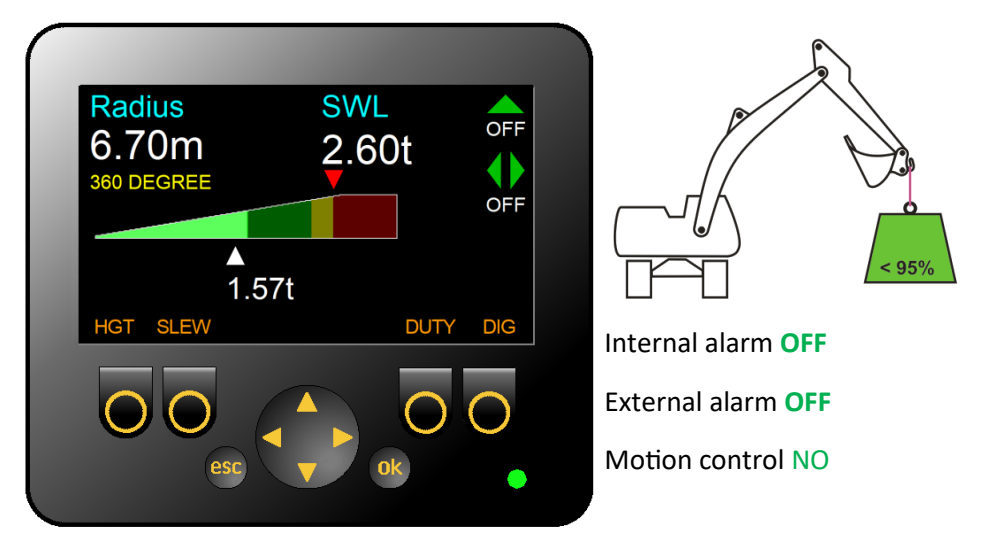

# 2.2 Approaching Overload

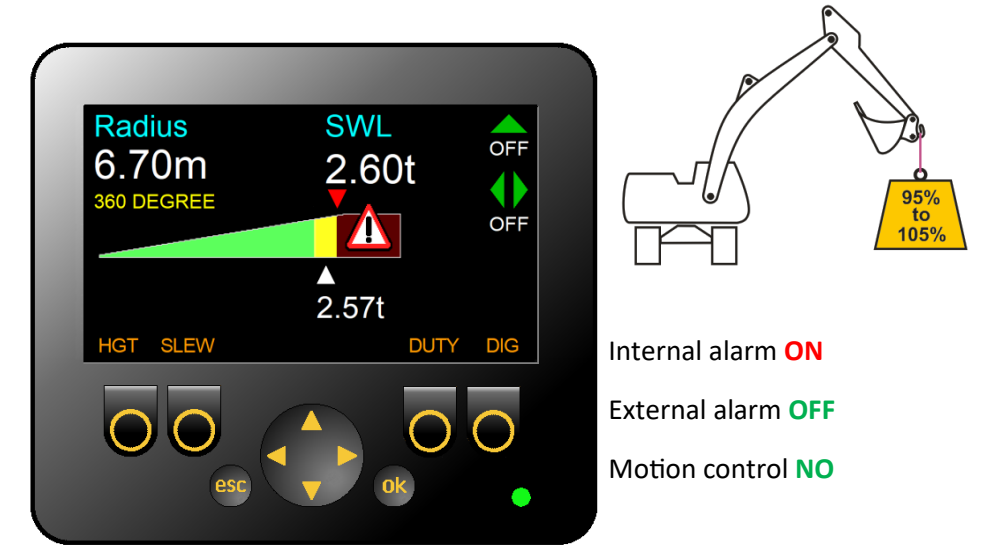

## 2.3 Overload

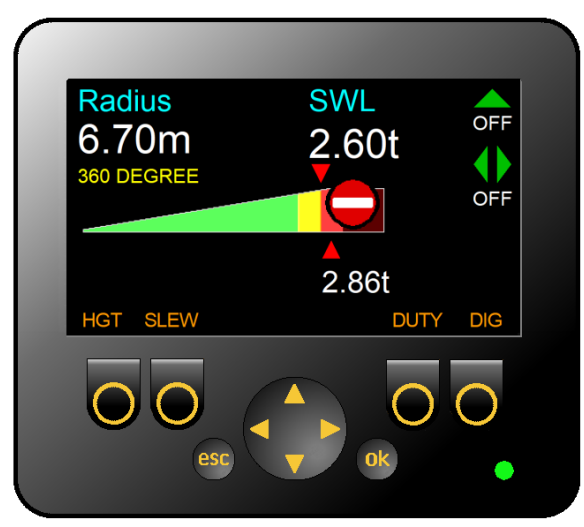

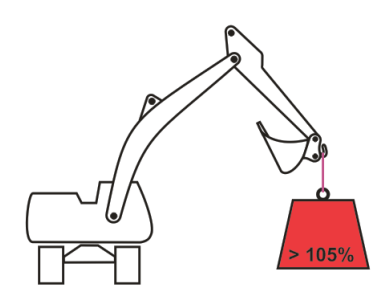

Internal alarm ON External alarm ON Motion control YES

# 2.4 Hydraulic Limitation

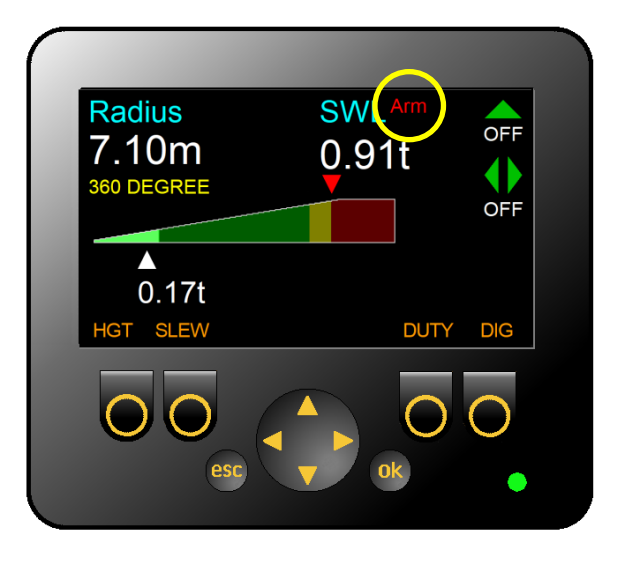

If the safe working load is limited by hydraulic capacity rather than stability, the offending service will be shown next the SWL label. Depending on machine type, this can be:

Boom Artic

Arm

#### 2.5 Page Switching

If a height or slew limit is approached while the RCI page is active, the display will automatically switch to the appropriate page.

#### **Button operation**

HGTGo to the Height limiter pageSLEWGo to the Slew limiter pageDUTYScroll through available lifting duties (manual duty selection<br/>only)DIGDisable the RCI and enter digging mode

#### 2.6 Disabling the RCI

If digging mode is available, pressing **DIG** will disable the RCI and the Dig page will become active. No RCI monitoring will be performed. If digging mode is unavailable pressing **OFF** will Disable the RCI. The page below will then become active.

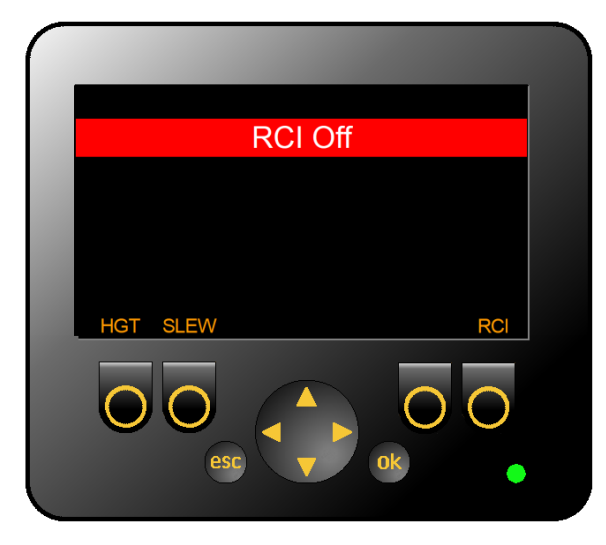

Systems equipped with a Data Logger will show the time on this page.

Button operation

- **HGT** Go to the Height limiter page
- **SLEW** Go to the Slew limiter page
- RCI Re-enable the RCI

# 2.7 Overriding the RCI

If the system is configured to provide motion control in an overload condition then all motions that would raise the load or increase the load radius will be prevented when overload is detected. Under normal circumstances the load can either be lowered or the radius reduced to clear the overloaded state. However, there are certain situations where the machine can become 'stuck' - to prevent this happening, an override function is provided.

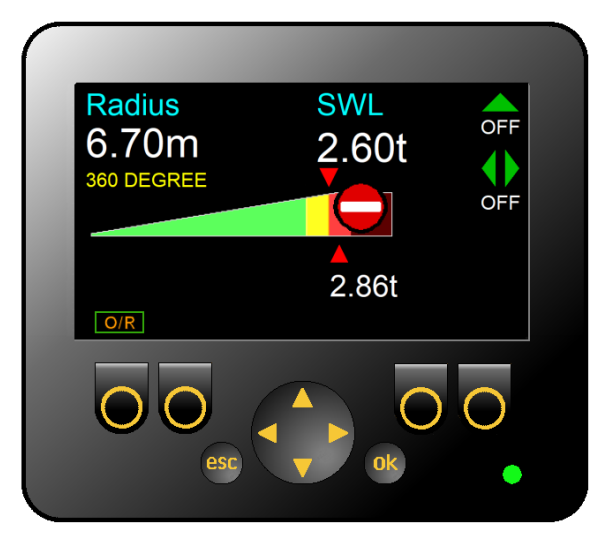

Pushing the O/R button will release all the hydraulic controls. The internal and external alarms will continue to sound. The override will automatically clear when the machine becomes safe.

#### 2.8 Offset boom

# **BOOM NOT STRAIGHT !**

If the machine has an offset boom, the RCI can only operate correctly if the boom is centred. If the boom is off centre, the warning banner shown above will appear on the screen.

# 2.9 Digging mode

Digging mode provides a rudimentary digging aid. As no bucket angle sensor is fitted the displayed depth will only be accurate when the bucket in the same orientation as when the system was zeroed (referenced). Referencing is best made with the bucket flat on the ground - this guarantees that the bottom of any excavation performed will be accurate.

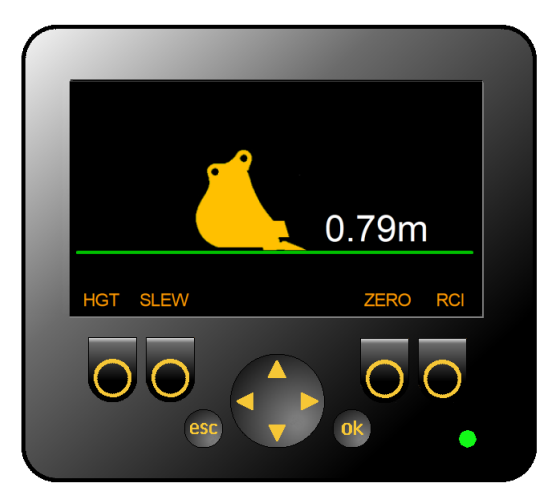

On initial entry to the dig page the depth displayed will be the current lifting point height (usually the bucket pin). Place the bucket flat at the reference elevation and press ZERO.

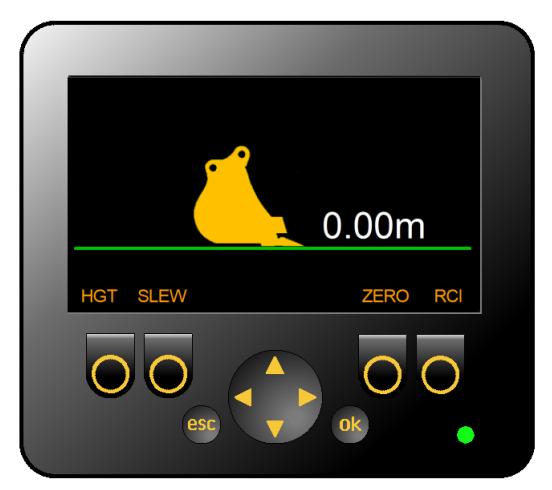

Once referenced, the displayed depth value will represent the true elevation of the excavation base as long as the bucket is in the flat orientation.

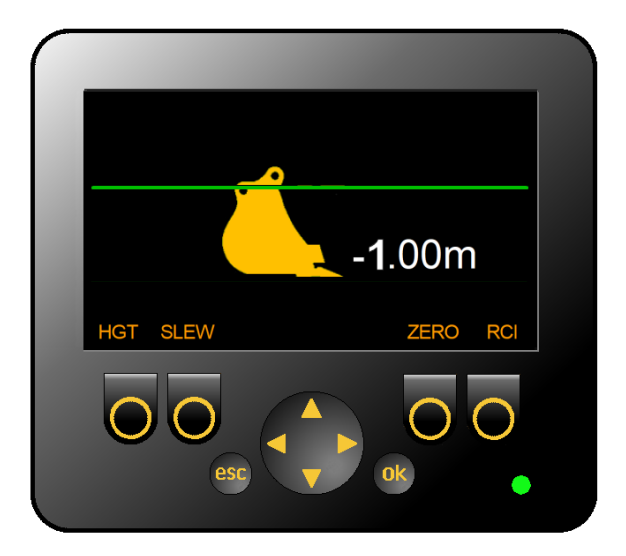

Once the desired depth has been achieved, the system can be re-zeroed at the base of the excavation - now the correct depth will correspond to 0.00m on the screen.

#### **Button operation**

| HGT  | Go to the Height limiter page                |
|------|----------------------------------------------|
| SLEW | Go to the Slew limiter page                  |
| ZERO | Reference the depth at the current elevation |
| RCI  | Go to the RCI page                           |

# 3 Height Page

Depending on the machine configuration, the diagrams below show the equipment points monitored for height limitation.

# 3.1 Standard Monoboom

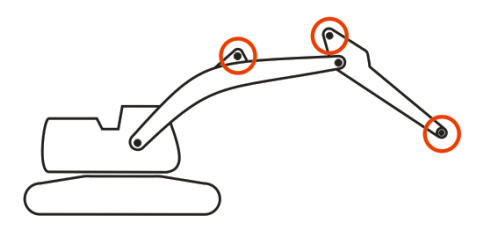

3.2 Rehandling Monoboom

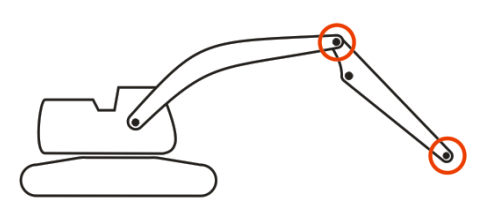

3.3 Articulated Boom (forward cylinders)

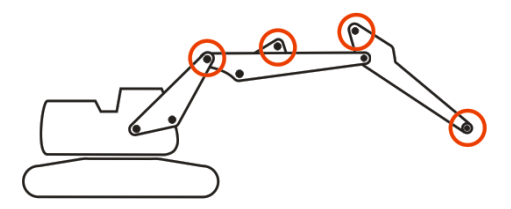

3.4 Articulated Boom (rear cylinders)

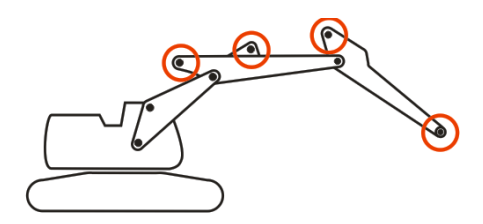

#### 3.5 Conditions of limitation

The system is only aware of the pin positions indicated on the previous page. Any attachment or equipment mounted pipes and hoses should be taken in consideration when setting a height limit. Instead of manually setting a maximum height, it is often better to use the HERE function described in section 3.8. Any attachment (normally a bucket) should be put in the least favourable position when setting a limit, as shown below.

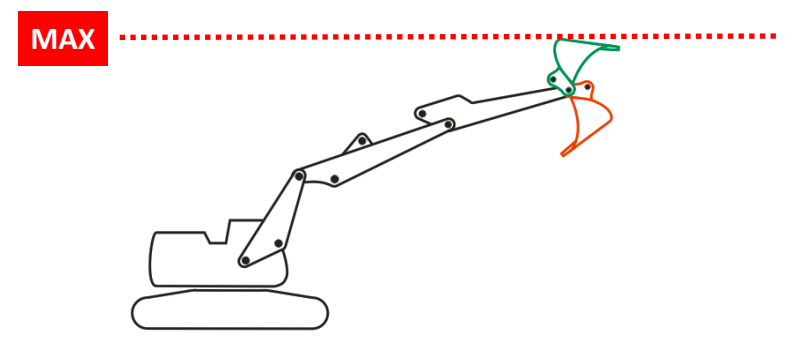

Always check the operation of the height limiter before commencing work.

3.6 Height limiter operation

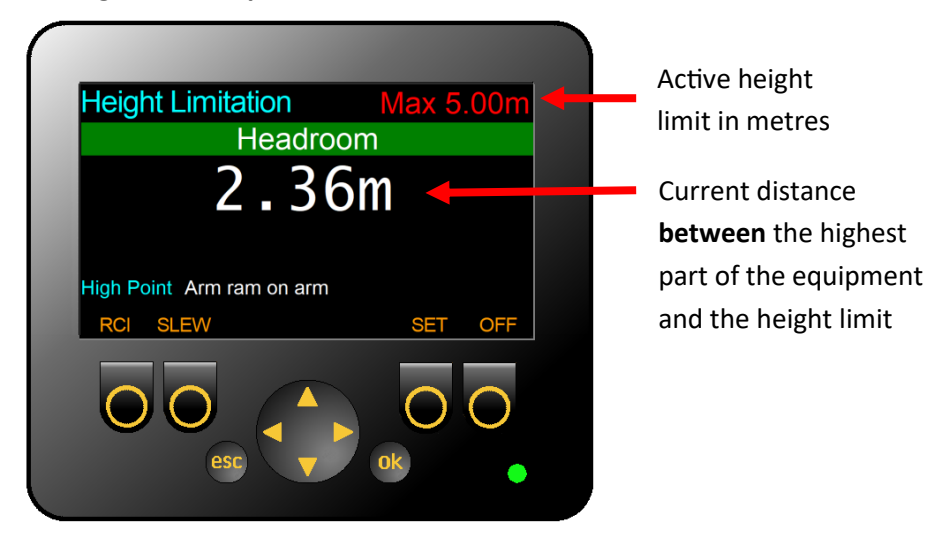

# **Button operation**

- **RCI** Go to the RCI page
- **SLEW** Go to the Slew limiter page
- SET Set a new height limit
- OFF Disable the height limiter

#### 3.7 At a height limit

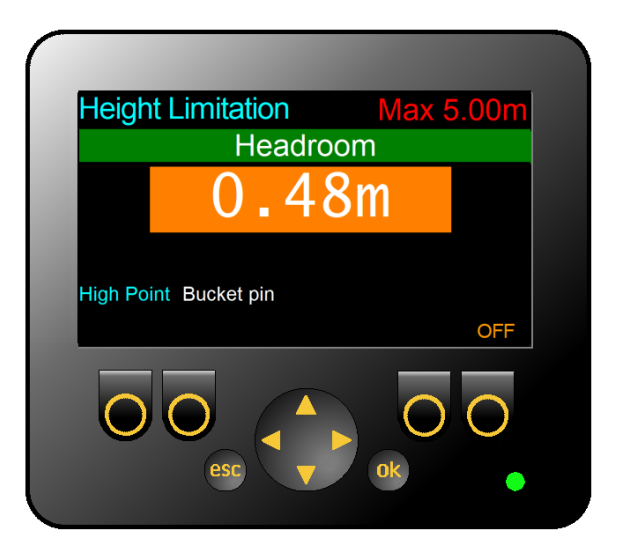

#### Approaching a height limit

When the highest point on the machine is within **0.5 metres** of the height limit the 'Headroom' value will change colour and the internal alarm will pulse. Any equipment motion that could increase the height will be **slowed down**. All buttons except **OFF** will become unavailable.

#### At a height limit

When the highest point on the machine is within **0.1 metres** of the height limit all motions that could increase the height will be **stopped**.

#### 3.8 Telescopic arm

The XWatch series systems provide two methods for monitoring telescopic arm extension. If the system is equipped with a reeling drum the true length of the extension will be used in all height monitoring operations. If the system has just a proximity switch monitoring the tele arm fully retracted position, then the message shown below will appear **if** extending the tele arm would exceed the height limit. If a motion control valve is fitted, any further extension will be inhibited.

# DON'T TELE OUT

## 3.9 Setting a height limit

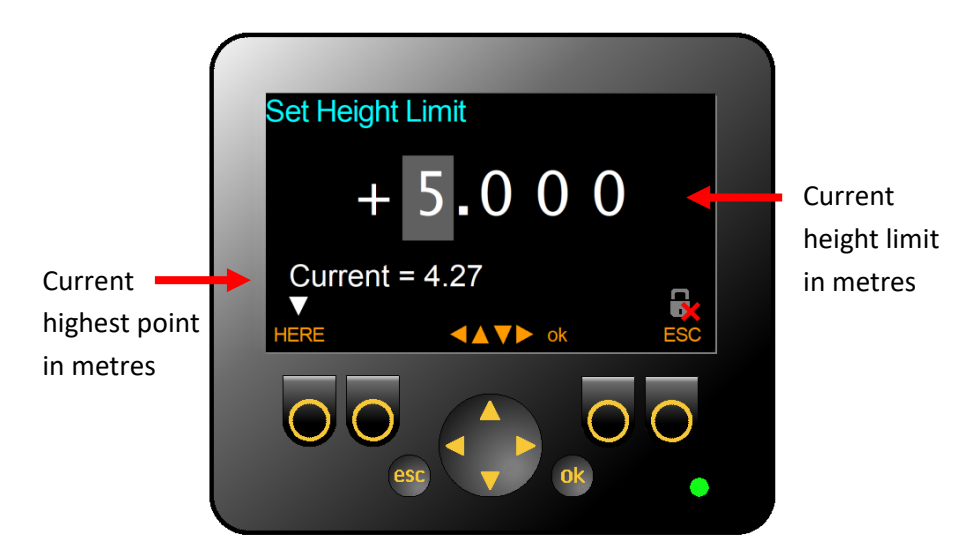

## **Button operation**

|      | Select a digit to adjust                                   |
|------|------------------------------------------------------------|
|      | Adjust selected digit                                      |
| HERE | Set the height limit at the current highest point and exit |
| ok   | Set the height limit as manually edited and exit           |
| ESC  | Abandon any changes and exit                               |

#### 3.10 Disabling the height limiter

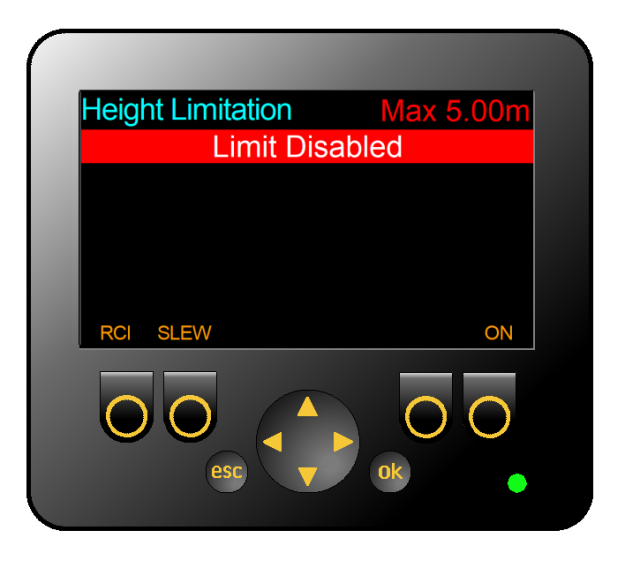

If **OFF** is used from an active height limitation page the display will change as shown above and all motion control will be released. Equipment height is no longer monitored.

#### Button operation

- **RCI** Go to the RCI page
- **SLEW** Go to the Slew limiter page
- ON Re-enable the height limiter

If digging mode is enabled, **DIG** will also be available.

# 3.11 Envelope Control

If **Envelope Control** is available, pressing **HGT** from any of the other available operational pages will access the page shown below. This feature provides full motion control for maximum height, maximum reach, and minimum reach (basic cab protection).

Maximum height setting Maximum reach setting Maximum reach setting Maximum

Please regard the conditions of limitation outlined in section 3.5

#### Button operation

- RCI Go to the RCI page
- **SLEW** Go to the Slew limiter page
- SET Set a new envelope limit
- OFF Disable the height limiter

The **SET** operation is similar to section **3.9** but with the addition of a **SEL** button. This allows the limit select to cycle through maximum height, maximum reach, and minimum reach. Manual setting and 'HERE' operations are available.

# 4 Slew Page

The diagrams below show the equipment points monitored for slew limitation.

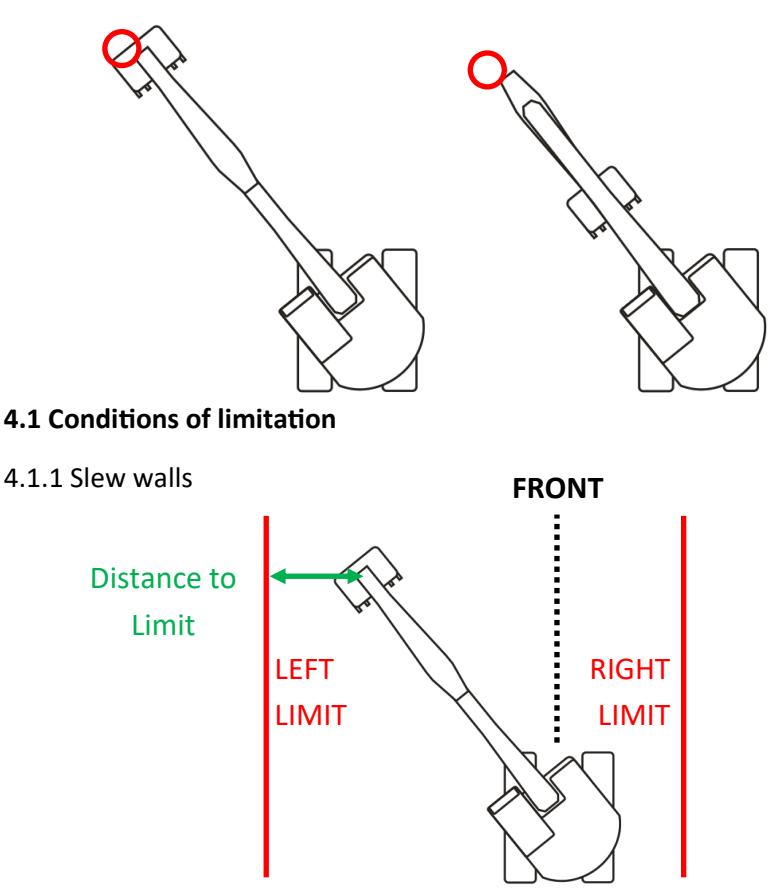

The system is only aware of the pin positions indicated above. Any attachment should be taken in consideration when setting a slew limit. The attachment (normally a bucket) should be put in the least favourable position when setting a slew limit. The left and right sides shown above are with respect to the undercarriage, not the turret.

**Note:** If slew limits are active and the machine has an offset boom sensed with a single proximity switch, both slew left and right will be disabled if the boom is not central.

#### 4.1.2 Angular slew

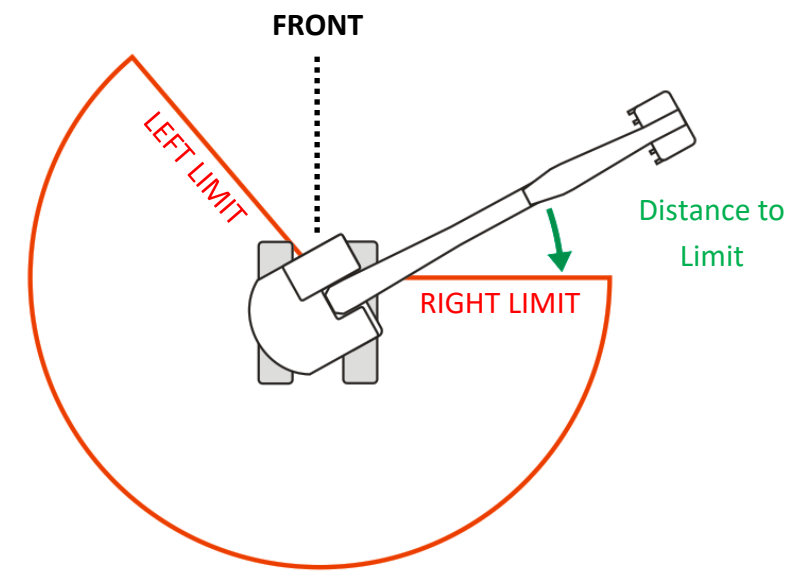

4.2 Selecting the limit type

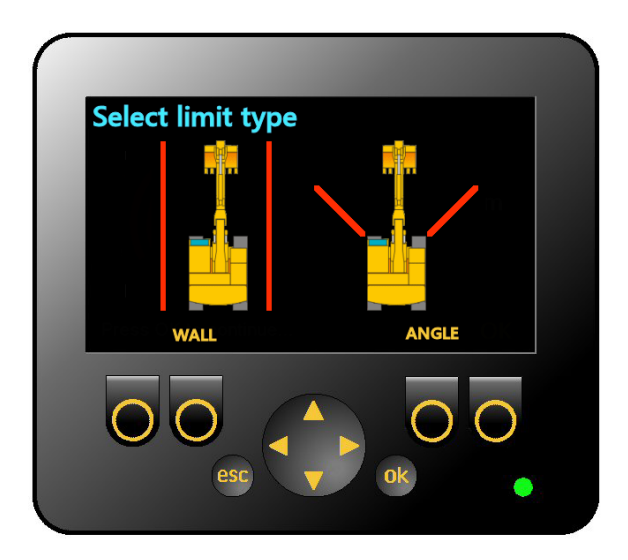

With the exception of XW3, the slew limit type page will appear when the slew limiter is first enabled. Press WALL for left and right slew walls, or **ANGLE** for left and right angular limits.

#### 4.3 Slew limiter operation

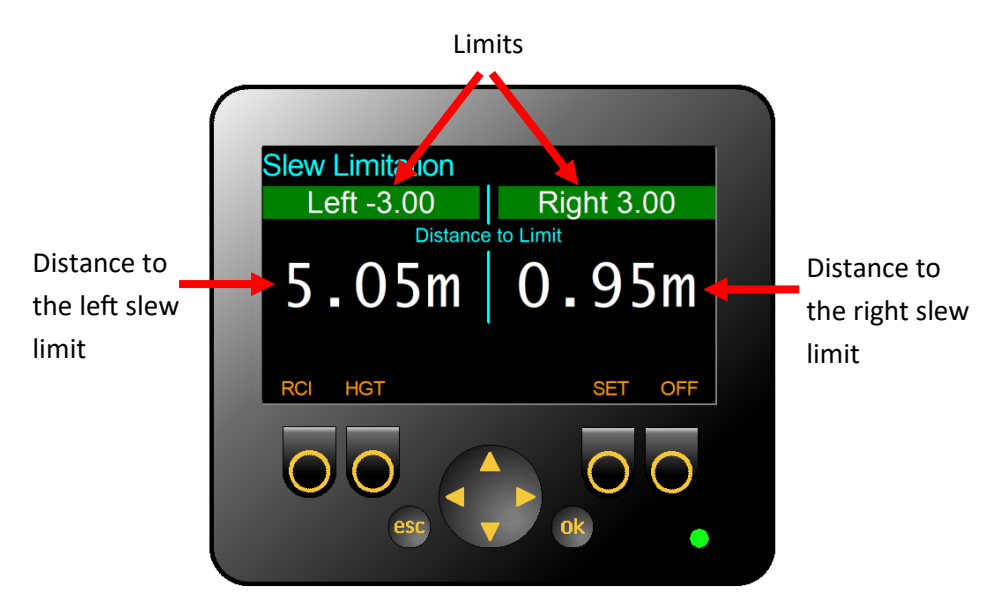

If angular limits have been selected, the distance and limits shown above will be in whole degrees.

#### **Button operation**

- RCI Go to the RCI page
- **HGT** Go to the Height limiter page
- **SET** Set a new slew limits
- OFF Disable the slew limiter

#### 4.4 At a slew limit

#### Approach to a slew limit

If either of the two monitored points comes within **0.5 metres (or 15°)** of a slew limit, the internal alarm will pulse, and the slew motion towards the limit will be **slowed** down. Slew speed away from the limit is unaffected.

#### At a slew limit

If either of the two monitored points comes within **0.1 metres** of a slew limit, the slew motion towards the limit will be **stopped**. When **slew walls are in use**, any equipment motions that would increase the radius are also **stopped**. Slew speed away from the limit is unaffected.

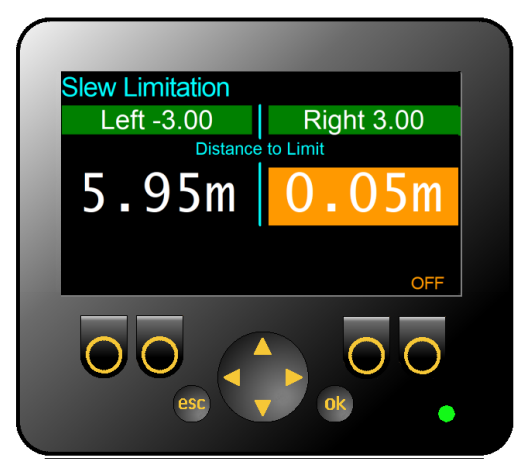

# 4.5 Setting slew limits

4.5.1 Setting slew walls

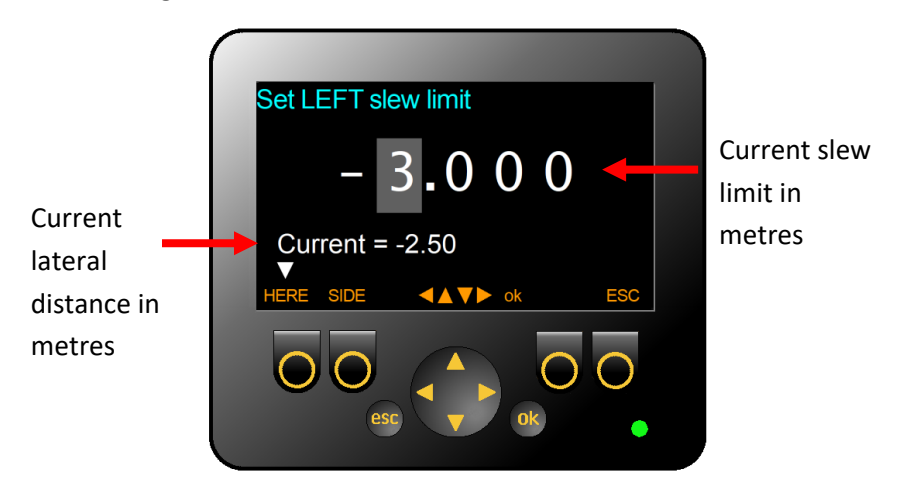

When setting slew walls when the machine is slewed over the rear of the machine, the left limit will actually be on the operators right hand side. This is because the walls are with respect to the undercarriage.

# Button operation

|      | Select a digit to adjust                                    |
|------|-------------------------------------------------------------|
|      | Adjust selected digit                                       |
| HERE | Set the slew limit at the current lateral distance and exit |
| SIDE | Select left or right side limit set                         |
| ok   | Set the slew limit as manually edited and exit              |
| ESC  | Abandon any changes and exit                                |

4.5.2 Setting slew angles

Setting slew angles requires physically slewing the machine to the left angular limit and then the right angular limit, as shown below.

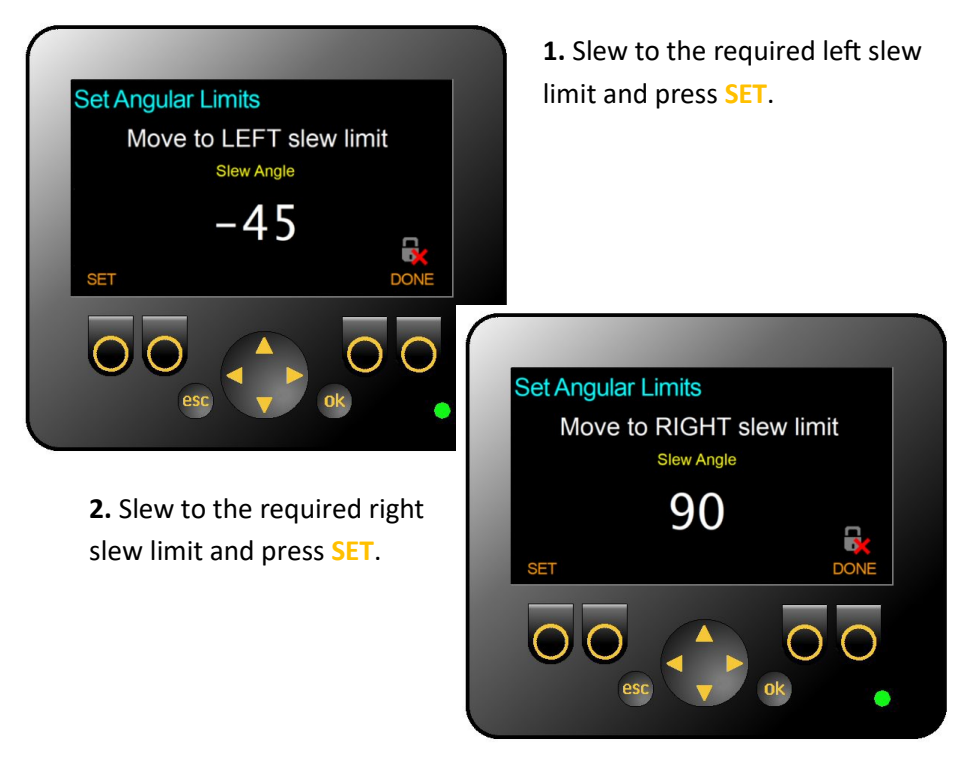

#### 4.6 Disabling the slew limiter

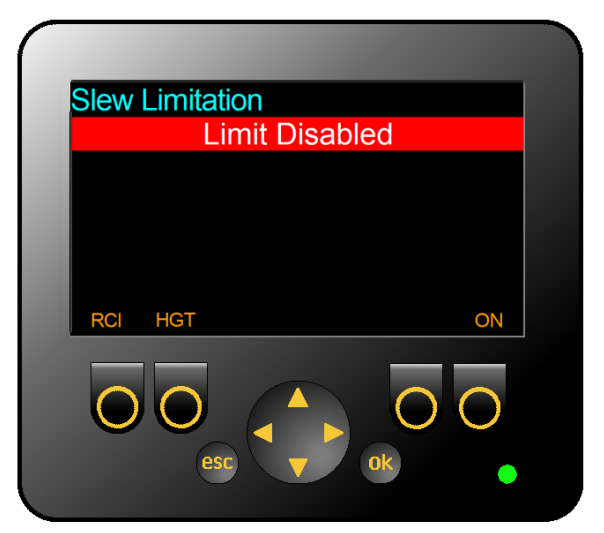

If **OFF** is used from an active slew limitation page the display will change as shown above and all motion control will be released. Equipment slew is no longer monitored.

Button operation

- RCI Go to the RCI page
- **HGT** Go to the height limiter page
- ON Re-enable the slew limiter

If digging mode is enabled, **DIG** will also be available.

# 5 Fault Page

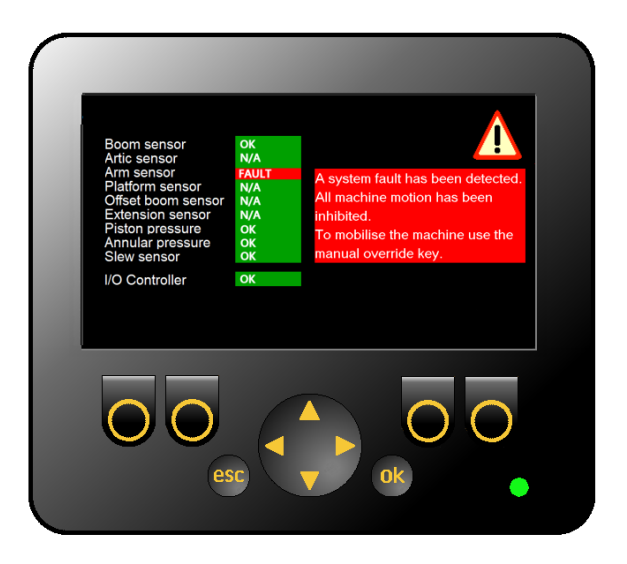

The system continuously monitors the health of the sensors and the IO Controller inputs and outputs. If a problem is detected, the screen shown above will appear. If the system has motion control valves fitted, the system will failsafe and close all the valves. The failed sensor(s) will be shown in red.

If a fault occurs with IO Controller a further line of text will be shown at the base of the screen. If there is more than one fault, the messages will cycle.

Possible IO Controller faults are:

- Fault: Output 0 (Boom up)
- Fault: Output 1 (Boom down)
- Fault: Output 2 (Artic up)
- Fault: Output 3 (Artic down)
- Fault: Output 8 (Arm up)
- Fault: Output 9 (Arm down)
- Fault: Output 10 (Slew left)
- Fault: Output 11 (Slew right)

- Fault: Input 5 (Engine on)
- Fault: Input 6 (Duty lo)
- Fault: Input 7 (Duty hi)
- Fault: Input 8 (Limit key)
- Fault: Input 9 (Access link)
- Fault: Output 4 (Ext alarm)
- Fault: Output 5 (Beacon)
- Fault: Output 6 (Int alarm)
- Fault: Input 11 (Override)
- Fault: Input 10 (Auxiliary)
- Fault: Output 7 (Auxiliary)

If the **optional** override key is fitted, the motion control valves can be temporarily overridden by turning the key switch mounted in the IO Controller cover clockwise.